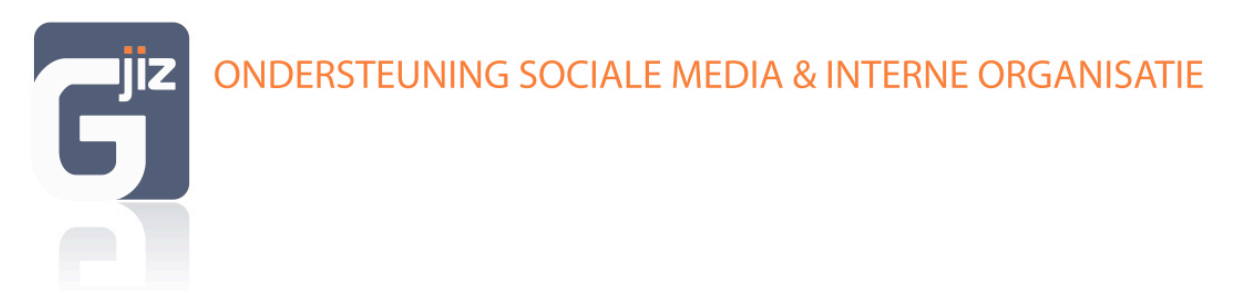

# Verder met Twitter - Hoe beantwoorden, retweeten + favorieten toevoegen

Op de startpagina zie je in chronologische volgorde tweets binnenkomen. Onder de tweet staat bij de ene tweet: "Foto weergeven", bij de andere "Gesprek weergeven" of bijvoorbeeld "Openen".

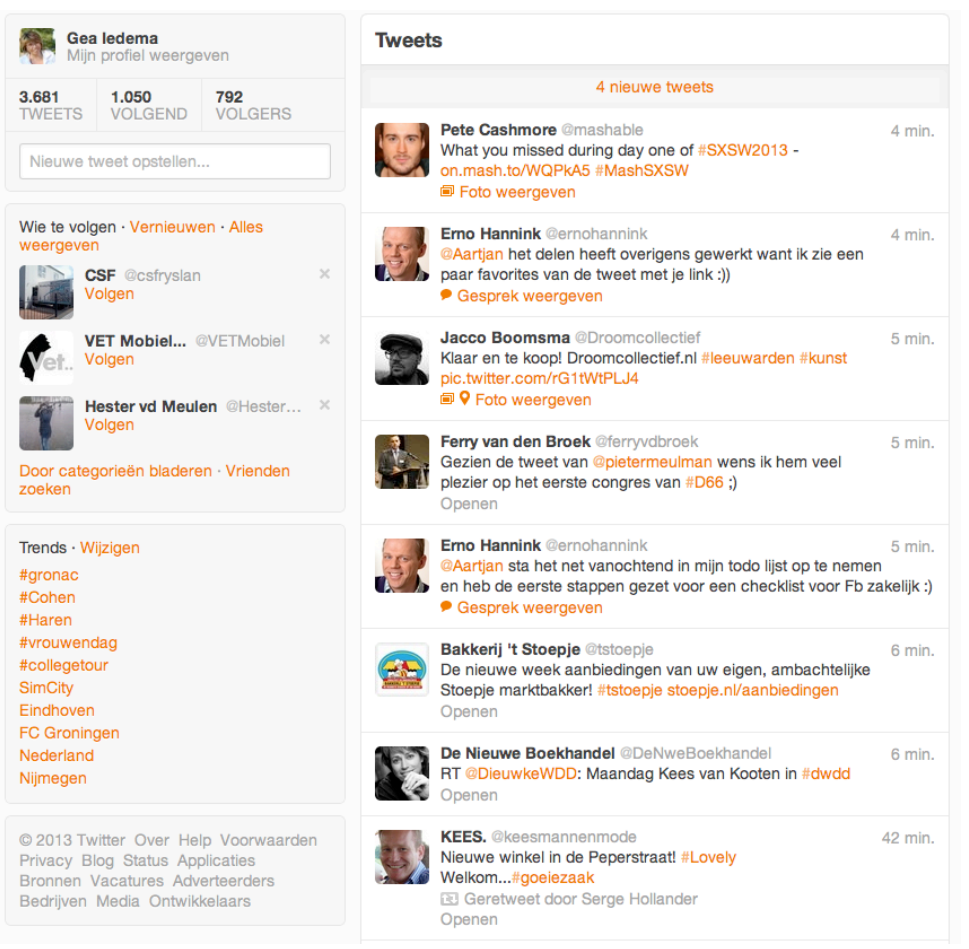

Afbeelding 1: startpagina Twitter

Beweeg met de muis over de tweet en je ziet dat er nieuwe gegevens verschijnen: beantwoorden, retweeten en toevoegen aan favorieten (zie afbeelding 2).

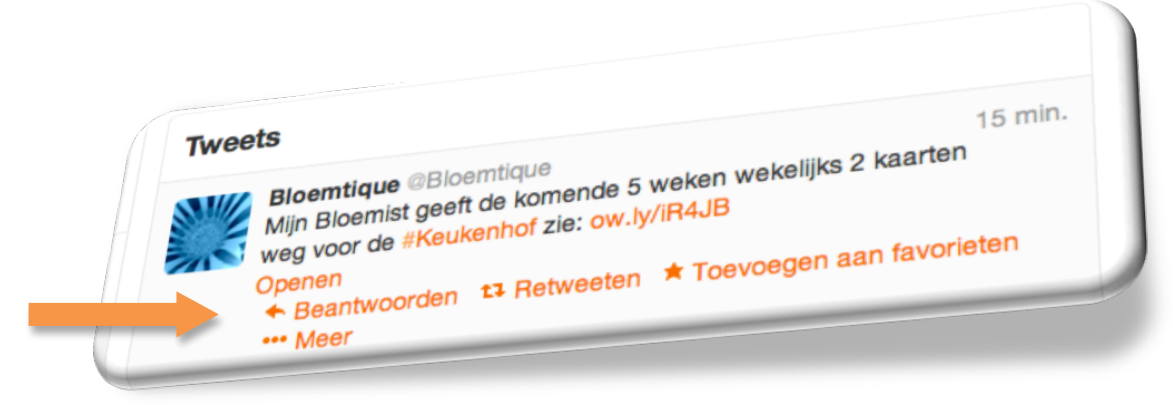

Afbeelding 2: nieuwe gegevens onder tweet

## Beantwoorden

Klik op Beantwoorden. Er opent zich nu een scherm (zie afbeelding 3) waarin automatisch de accountnaam (in het voorbeeld @Bloemtique) wordt opgenomen van degene aan wie je een Tweet gaat sturen.

| <br>reets                                                                                                    | 2<br>trajijks 2 kaarten                            | g min. |
|----------------------------------------------------------------------------------------------------|----------------------------------------------------|--------|
| Bioemtique @Bioemtique<br>Mijn Bioemist geeft de komende 5 to<br>weg voor de #Keukenhof zie: ow.ly/<br>Sluiten<br>Beartwoorden 13 Retweeten<br>Meer | weken wekenne<br>/R4JB<br>★ Toevoegen aan favoriet | en     |
| 09:40 - 13 mrt. 2013 - Detaild                                                                                                    |                                                    |        |
| 0 9                                                                                                    | 128 Twe                                            | eten   |

Afbeelding 3: venster met accountnaam

Deze tweet begint met een @+gebruikersnaam oftewel de accountnaam. Gebruik deze manier van beantwoorden als je een gerichte vraag, een opmerking, of wat dan ook maar aan die gebruiker wilt voorleggen. Dit antwoord gaat overigens niet alleen naar @Bloemtique maar is ook te lezen door tweeps die beide accounts volgen.

Wanneer je van de optie "beantwoorden" gebruikt maakt, zal Twitter het als een gesprek aanmerken. Ook al zit er een paar uur tussen, de originele tweet waar op gereageerd is, is daarbij zichtbaar zodat de ontvanger weet waarop je reageert.

Schrijf je antwoord/reactie achter de accountnaam in het venster en klik op Tweeten. De houder van het Twitteraccount krijgt bericht van het antwoord en vindt het bericht terug onder het tabblad "verbinden" (zie afbeelding 4). Hier komen ook tweets terecht die aan jou zijn gestuurd.

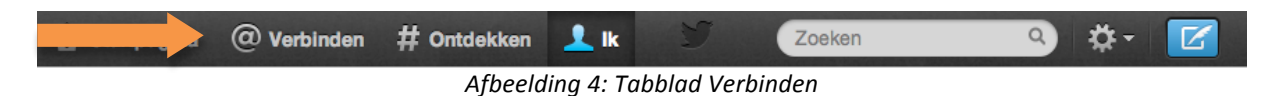

Het is ook mogelijk om iemand een "privébericht<sup>1</sup>" te sturen. Hoe je dat doet staat bij Extra op pag.4.

### Retweeten

Wanneer je op retweeten klikt verschijnt er een venster met de vraag of je dit bericht wilt retweeten.

| 5 weken wekelijks<br>f zie: ow.ly/iR4JB | 2         |
|-----------------------------------------|-----------|
|                                         |           |
| Annuleren                               | Retweeten |
|                                         | Annuleren |

Afbeelding 5: vraag retweeten

<sup>&</sup>lt;sup>1</sup> Privébericht: Een tekstbericht alleen zichtbaar voor de zender en ontvanger (je moet elkaar wel volgen).

Het enige wat je hier hoeft te doen is te klikken op "Retweeten" of als het niet de bedoeling is op "annuleren". De houder van het Twitteraccount krijgt bericht van de retweet en vindt het bericht terug onder het tabblad "verbinden" (zie afbeelding 4). Onder het tabblad "Ik" (zie afbeelding 6) verschijnt de tweet met de opmerking dat die geretweet is.

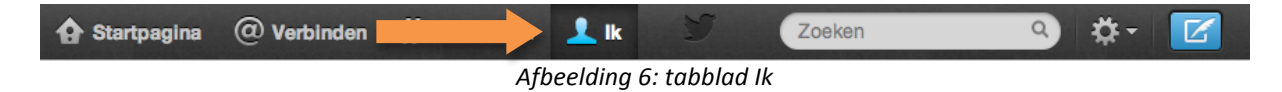

In de rechterbovenhoek van het venster zie je nu een groen driehoekje met daarin een pijl. Dit is het teken dat de tweet geretweet is (zie afbeelding 7).

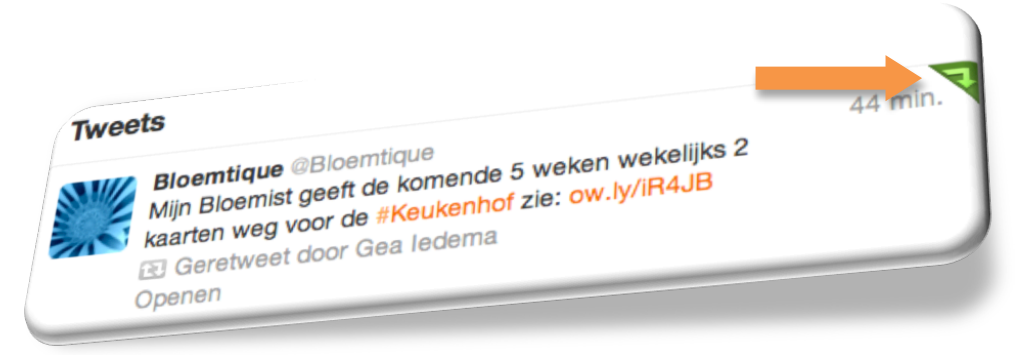

Afbeelding 7: de Retweet

Zodra je met je muis over de tweet beweegt zie je nu dat het woord "Retweeten" gewijzigd is in "Geretweet". Wil je de Retweet alsnog ongedaan maken, klik dan op het woord "Geretweet" en je zult zien dat het groene driehoekje verdwijnt en het woord weer wijzigt in "Retweeten". Na het verversen van de pagina (Windows: **F5** of Apple: **CMD+R**) is ook de Tweet verdwenen onder het tabblad "Ik".

Geen optie "retweeten" onder de tweet? Dan heb je waarschijnlijk te maken met iemand die zijn tweets afgeschermd heeft. Direct achter de gebruikersnaam zie je een slotje staan.

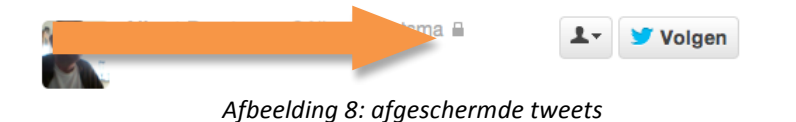

## Toevoegen aan favorieten

Wanneer je tweet in je startpagina ziet, die je bijvoorbeeld niet direct kunt lezen, of een die je zo ontzettend leuk vindt, dan is het mogelijk om deze tweet aan je favorieten toe te voegen. Klik op "Toevoegen aan favorieten". De houder van het Twitteraccount krijgt hier een melding van en vindt die terug onder het tabblad "verbinden" (zie afbeelding 4). Ga nu weer naar het tabblad "Ik" en via favorieten (staat links in kolom) om de tweet terug te vinden (zie afbeelding 8).

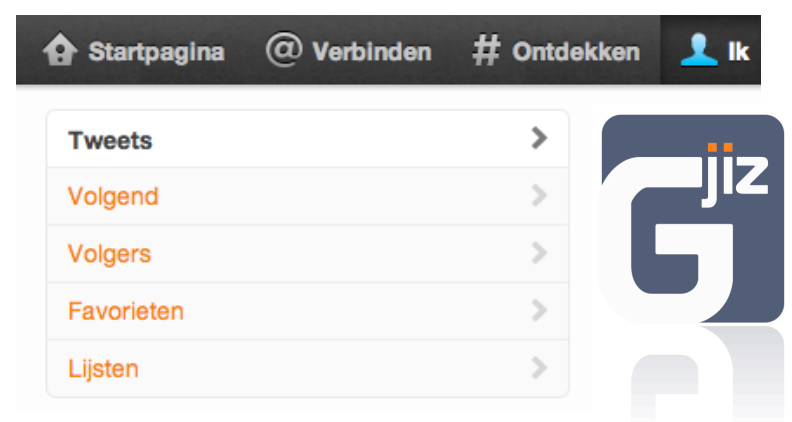

Afbeelding 9: favoriete tweet terugvinden

In de rechterbovenhoek van het venster zie je nu een oranje driehoekje met daarin een half sterretje (zie afbeelding 9). Dit is het teken dat de tweet voor jou favoriet is.

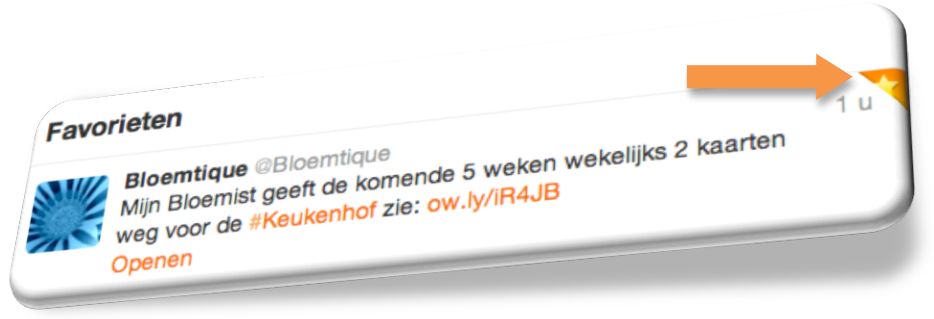

Afbeelding 10: Toegevoegd aan favorieten

### Extra

#### Accountnaam ontvanger ergens in tweet vermelden

Wanneer je een tweet stuurt die niet begint met een @+gebruikersnaam (zoals bij beantwoorden) maar wel een ander account wil benoemen zet dan de accountnaam ergens als een vermelding in het bericht. Wanneer je hier gebruikt van maakt wordt dit bericht net als een bericht waarin je niemand noemt, getoond aan al jouw volgers. De houder van het Twitteraccount krijgt tevens bericht van deze tweet en vindt het bericht terug onder het tabblad "verbinden" (zie afbeelding 4). Gebruik deze manier van vermelden wanneer je een ander account onder de aandacht wil brengen. Het is voor gebruikers onmogelijk om alle tweets te lezen. Wil je iemand dus iets laten weten dan is het beter om de accountnaam in het bericht op te nemen.

#### Privébericht

Beantwoorden kan ook via een privébericht, 1-op-1. Dit bericht is alleen voor die ene tweep (je moet elkaar overigens wel volgen) en de inhoud wordt alleen getoond aan de zender en de ontvanger. Gebruik een privébericht wanneer je iets persoonlijks wilt zeggen of persoonlijke gegevens deelt.

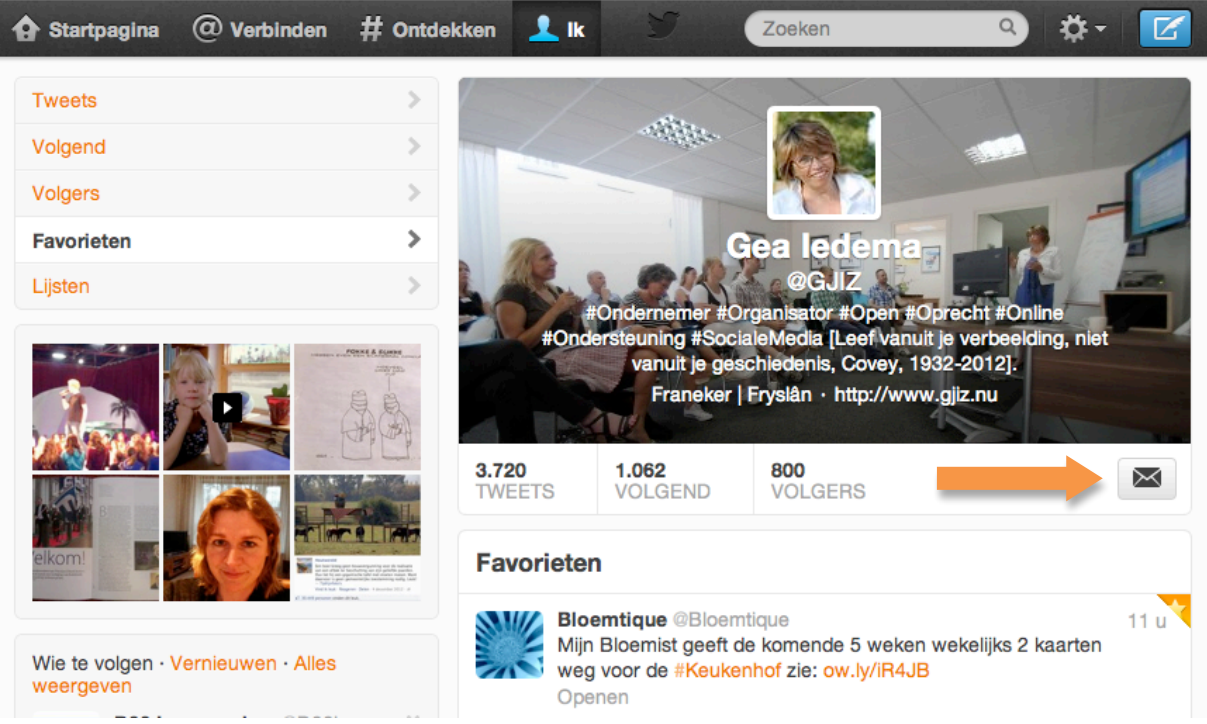

Afbeelding 11: envelopje voor privéberichten

#### 1. Privébericht via tabblad "IK'

Ga met je muis naar het envelopje rechtsonder je eigen profiel- en achtergrondfoto klik er op. envelopje. Er verschijnt een nieuw venster met daarin de button "nieuw bericht". Klik er op. Er verschijnt nogmaals een nieuw scherm waarin in het eerste veld de gebruikersnaam (van de persoon tikt aan wie je het bericht wil sturen) tikt en in het andere veld het bericht (van maximaal 140 karakters). Klik daarna op bericht verzenden.

| Privéberichten › Nieuw                                  | ×                     |
|---------------------------------------------------------|-----------------------|
|                                                         |                       |
|                                                         |                       |
|                                                         |                       |
|                                                         |                       |
|                                                         |                       |
|                                                         |                       |
|                                                         |                       |
| 140                                                     | Bericht verzenden     |
|                                                         |                       |
| Tip: Je kunt een bericht sturen naar iedereen die jou v | olgt. Meer informatie |
| Afbeelding 12: Privéberich                              | t                     |

2. Privébericht via tabblad "IK" – Volgers

Ga naar volgers (in linkerkolom boven favorieten) en zoek degene aan wie je een privébericht wil sturen.

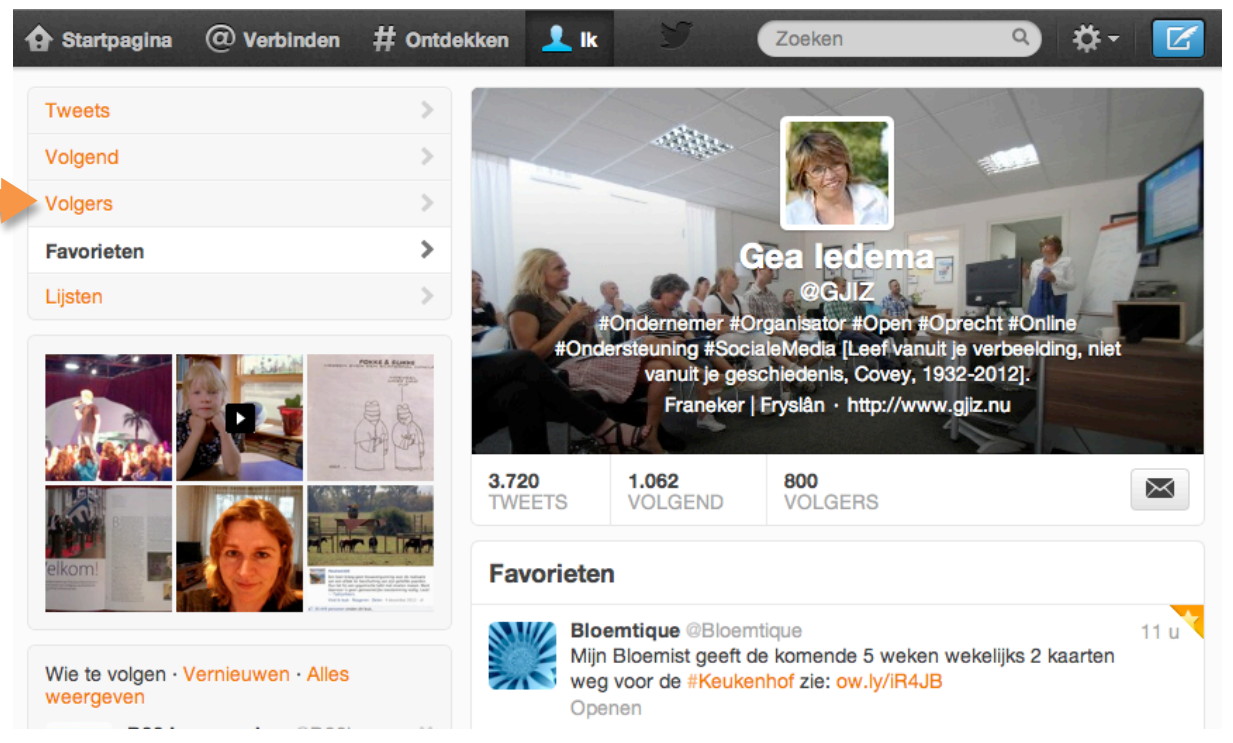

Afbeelding 13: Privébericht via "Volgers

Klik op het driehoekje op het icoontje met het hoofd er op. Er rolt een menu uit, kies "een privébericht sturen" (zie afbeelding 14).

|        | Bloemtique<br>ledere dag vi<br>service, a<br>Bolsward, | @Bloemtique<br>erse bloemen en planten. Tweeten naar @Bloemtique Een privébericht versturen | Volg je nu |
|--------|--------------------------------------------------------|---------------------------------------------------------------------------------------------|------------|
|        | Ewoud Fa<br>Marketing                                  | Toevoegen of verwijderen van lijsten                                                        | Volg je nu |
| Kan I. | ontwikkelii<br>Snowboar                                | <ul><li>@Bloemtique blokkeren</li><li>@Bloemtique rapporteren voor spam</li></ul>           |            |
| D&K.   | Douw&Kc<br>Crowdfund<br>campagne                       | Retweets uitschakelen<br>Mobiele meldingen inschakelen                                      | Volg je nu |
|        | @GWKore                                                | Dit profiel embedden                                                                        |            |

Afbeelding 14: menu bij Volger

Er verschijnt een nieuw scherm waarin in het eerste veld de gebruikersnaam (van de persoon tikt aan wie je het bericht wil sturen) tikt en in het andere veld het bericht (van maximaal 140 karakters). Klik daarna op bericht verzenden. Zoals je ziet zijn er onder dit menu nog veel meer mogelijkheden. Je kan hier ook een tweet (gewoon bericht) naar @Bloemtique sturen.

### Toevoegen of verwijderen van lijsten

Heel handige functie binnen Twitter. Verzamel je tweeps van een club, organisatie of specifieke branche in een lijst. Dit doe je door weer op het icoontje (met het hoofd er op) van de betreffende tweep te klikken (zie afbeelding 14). Als je nog geen lijsten hebt kun je er direct eentje aanmaken. Dit kan een openbare lijst zijn (voor iedereen zichtbaar) die ook door anderen gevolgd kan worden. Of je kiest bij privacy voor een afgeschermde lijst, waar jij alleen toegang tot hebt. Zie afbeelding 15.

| Een nieuwe lijst maken |                                                                   |  |
|------------------------|-------------------------------------------------------------------|--|
| Lijstnaam              |                                                                   |  |
| Omschrijving           |                                                                   |  |
|                        | Maximaal 100 tekens, optioneel                                    |  |
| Privacy                | <ul> <li>Openbaar · ledereen kan deze lijst<br/>volgen</li> </ul> |  |
|                        | Afgeschermd · Alleen jij hebt toegang tot<br>deze lijst           |  |
|                        | Lijst opslaan                                                     |  |

Afbeelding 5: Lijst maken

Verwijderen uit een lijst gaat via dezelfde route, alleen haal je dan het vinkje weg bij de betreffende tweep. Je lijst(en) vind je terug onder het tabblad "Ik".

## Zoeken op Twitter

Dat vertel ik je de volgende keer!